## **Checking Payment Status in Coupa**

- Access MarketPlace+ from the Brandeis UNet log-in or from the Procurement Services webpage
- From your Recent Activity click on "View All" or hover over your name on the top right hand corner and click "Activity"

| Good afternoon!                            |                                                 |
|--------------------------------------------|-------------------------------------------------|
| Q What do you need? Start your search here | 🗹 Write a request                               |
| Announcement                               | View                                            |
|                                            | ~                                               |
|                                            | PAOLA 🗸 🔺 CART 🚺 HELP 🗸                         |
|                                            | Groups Activity                                 |
| Categories 🗸 Form                          | Projects<br>Settings<br>Inbox<br>Personal Perks |
|                                            | Sign Out                                        |

Distant Street

• This will bring you to your Activity Page, click on invoices, the view should be "My Invoices" if you submitting the payment through Coupa or were on the approval chain. If you were added as a Watcher, then you will need to change the "View" to "That I'm Watching"

| Ac  | tivity         |                             |      |                                        |          |                    |          |
|-----|----------------|-----------------------------|------|----------------------------------------|----------|--------------------|----------|
| Req | uisitions Orde | ers Expenses Invoices Forms | Pro  | cess Requests ASNs Inbo                | k Tasks  |                    |          |
| Ex  | port to 🤟      |                             | View | ✓ My Invoices                          | Adva     | anced Search       | <u>_</u> |
|     | Invoice #      | Supplier                    |      | invoice<br>My Approval created by Paul | Status   | Delivery Method    | Actions  |
|     | 640427         | WB Mason                    |      | My Approval_W/ Budget Date             | Approved | Coupa Web Portal   | 15       |
|     | 642509         | WB Mason                    |      | My Approved Invoices                   | Approved | Coupa Web Portal   | 15       |
|     | 123578797      | WB Mason                    |      | My Draft Invoices                      | Approved | Integration (cXML) | 15       |
|     | 656417         | WB MASON_FURNITURE ORDERS   |      | Requiring My Action                    | Approved | Coupa Web Portal   | 15       |
|     | 535935490      | SIGMA-ALDRICH INC           |      | Requiring My Approval                  | Approved | Integration (cXML) | 15       |
|     | 8041743393     | VWR                         |      | TBD billing                            | Approved | Integration (cXML) | 15       |
|     | 22085          | WB MASON_FURNITURE ORDERS   |      | That I've Approved                     | Approved | Coupa Web Portal   | 15       |
|     | 536432974      | SIGMA-ALDRICH INC           |      | Create View                            | Approved | Integration (cXML) | 15       |
|     |                |                             |      |                                        |          | 1.1. 12. 2.544.05  |          |

• Click on "Advanced", you will be able to search by, Invoice #, PO Number or Supplier(Name). Once you select the filter then you can click on search.

| Export to ~                           |                    | View My Invoices | V L Advance | ed Search               |
|---------------------------------------|--------------------|------------------|-------------|-------------------------|
| Match Conditions Match all conditions | ~                  |                  |             | Add group of conditions |
| Filter By Invoice #                   | ✓ Filter Clause is | ∽ Filter Text    |             | Đ                       |
|                                       |                    |                  |             | Cancel Search           |

• Once invoice comes up, click on the invoice #. Invoice will open up, scroll all the way down to "Payments"

| Payments            | > |
|---------------------|---|
| L History           | > |
| Integration History | > |

• Expand "Payments" section to see status

## Payments

| Status<br>Paid-in-Full Date | s Externally Paid<br>e 05/18/23 |         |             | Mark as Paid |
|-----------------------------|---------------------------------|---------|-------------|--------------|
| Payment Notes               | s JPMorgan/Check/702966         | /344.00 |             |              |
| Payment Rec                 | conciliation Details            |         |             |              |
| Status                      | Date                            | Туре    | Description | Amount       |
| Posted                      | 05/18/23                        | Payment | 702966      | 344.00 📁     |
| Add Payment                 | t                               |         |             |              |

• Status:

"None" (has not been processed for payment)

"Ready To Pay" (has been processed and ready for next payment cycle)

"Externally Paid" (payment has been completed)

- Paid in Full Date is actual date payment has been completed(except for Wires)
- Payment Notes details how payment was made:

"JPMorgan/Check/xxxxxx/\$0.00" (Check/Check#/Total amount paid)

"JPMorgan/DDPJPM/xxxxxx/\$0.00" (Direct Deposit for Employee or Student/Transaction#/Total amount paid)

"JPMorgan/CCDJPM/xxxxxx/\$0.00 (Direct Deposit/ACH for Outside Party/ Transaction#/Total amount paid)

"JPMorgan/Manual/\$0.00" (Wire Transfer/Total amount wired)

- Paid in Full Date is date when wire details are sent to Treasury to complete transfer
- For Wire Transfer confirmation please email accountspayable@brandeis.edu